راهنمای ورود به سامانه ایده جهت ثبت نام و حضور در دوره های آموزشی:

۱- ورود به سایت: tr.inso.gov.ir ۲- انتخاب گزینه "پرتال آموزش فراگیران خارجی" (این گزینه به صورت کادر بنفش رنگ قابل مشاهده می باشد) ۳-انتخاب گزینه "ورود با پنجره ملی خدمات دولت هوشمند" (نیاز به وارد کردن نام کاربری و رمز عبور نمی باشد) ۵-در صفحه جدید پس از وارد کردن شماره همراه و کد امنیتی، گزینه ارسال رمز یکبار مصرف را وارد نمایید. *۹*-وارد کردن رمز پیامک شده در محل مورد نظر در صفحه باز شده، "پرتال آموزش(فراگیران خارجی)" را انتخاب نمایید.

۲ ثبت نام در دوره ها
۱-در صفحه شخصی خود بر روی "تقویم آموزشی" کلیک کرده
۲- در کادر عنوان کلمه "سینا" را نوشته و با کلیک بر روی ذره بین سرچ نمایید.
۳-از بین کلاس ها، دوره مربوط به استان مرکزی را انتخاب و ثبت نام نمایید.(حتما به نام استان دقت فرمایید. نام استان در ستون برگزار کننده درج شده است)

مجددا همین مراحل را برای ثبت نام دوره "آشنایی با الزامات آزمایشگاه های کنترل کیفیت" طی کنید با این تفاوت که در مرحله ۱، عنوان "الزامات آزمایشگاه" و یا "۱۷۰۲۵" را سرچ نمایید.

ثبت حضور و آزمون دوره:

۱- به روش ذکر شده در بالا وارد صفحه شخصی خود شوید.

۲-بر روی نام خود که درقسمت بالا و سمت چپ صفحه قابل مشاهده می باشد کلیک کرده و گزینه "نمرات و دوره ها" را انتخاب نمایید.

دوره های ثبت نام شده، در این قسمت قابل مشاهده خواهند بود.

- هر دو دوره به صورت آفلاین برگزار خواهند شد.

-دوره آموزشی "آشنایی با سامانه سینا - آشنایی با سامانه نظارت براجرای استاندارد(سینا)" آزمون ندارد و دانلود محتوای آموزشی به منزله حضور شما در دوره ثبت خواهد شد لذا دانلود فایل آموزشی الزامیست.

-محتوای دوره آموزشی "آشنایی با الزامات آزمایشگاه های کنترل کیفیت – آشنایی با الزامات، مستندسازی و ممیزی براساس استاندارد ایزو ۱۷۰۲۵– استان مرکزی" به صورت ویدیو در سامانه ایده قرار خواهد گرفت؛ پس از دانلود و مشاهده ویدیو <u>در روز ۸</u> <u>بهمن ماه جهت شرکت در آزمون وارد سامانه ایده شوید</u>.(در صورت عدم شرکت در آزمون دوره گواهینامه برای شما صادر نخواهد شد.)